## Регистрация на платформе Web of Science

Адрес входа: <u>https://apps.webofknowledge.com</u>.

**1.** Для перехода в регистрационную анкету выберите вкладку «Войти» в верхней правой части экрана. Для тех, кто регистрируется впервые необходимо в выпадающем списке выбрать раздел «Регистрация».

|      | Войти 🔺            | Справка 🔻 Русский 🔻    |  |
|------|--------------------|------------------------|--|
|      | →) Войти           | Clarivate<br>Analytics |  |
|      | 📝 Регистрация      |                        |  |
| 1сто | 🕞 Выход из системы | меченных публикаций    |  |

**2.** В регистрационной форме заполните поля «адрес электронный почты», «Введите адрес электронной почты ещё раз» и нажмите кнопку «Продолжить».

| Регистрация                                 |                              | $\otimes$                                                                                                    |
|---------------------------------------------|------------------------------|----------------------------------------------------------------------------------------------------|
| Адрес эл. почты:                            | i.ivanov@satbayev.university | Примечание. Если вы уже зарегистрированы для использования продукта<br>или сложбы Clarivate Analytics, выполните вход                                                                                                    |
| Введите адрес электронной<br>почты еще раз: | i.ivanov@satbayev.university | Зачем нужно регистрироваться в Web of Science?                                                                                                    |
| Про                                         | одолжить Отмена              | <ul> <li>Автоматический вход</li> <li>Доступ к сохраненным поисковым запросам и истории поиска</li> <li>Создание оповещений</li> <li>Добавление ссылок в библиотеку EndNote</li> <li>Выбор предпочтительной начальной базы данных или продукта</li> <li>Обновление личных данных</li> </ul> |

На указанные адрес электронной почты будет отправлено письмо, содержащее сообщение для проверки. Это сообщение содержит код, который необходимо скопировать и вставить в окно проверки.

**3.** После проверки адреса электронной почты, заполните учетную запись. Обязательные для заполнения поля отмечены звездочкой (\*). Нажмите кнопку «Отправить изменения» для завершения регистрации.

После регистрации в верхней правой части экрана появится Ваше имя, для Вас будут доступны все вышеперечисленные функциональные возможности работы с платформой Web of Science, а также, при необходимости, во вкладке настройки можно изменять личные данные.

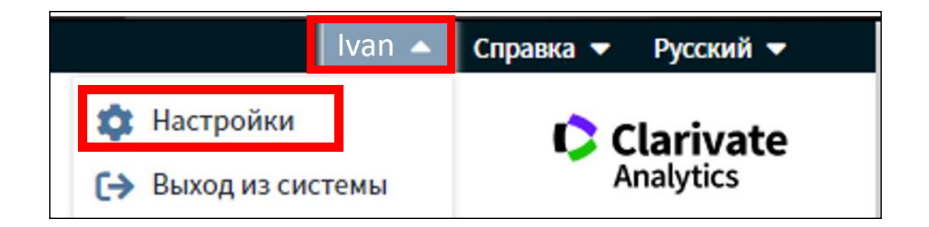

| Выберите элемент для редактирования. | берите элемент для редактирования. Изменить мою информацию                                                                                                    |                                                                                                    |  |
|--------------------------------------|----------------------------------------------------------------------------------------------------|----------------------------------------------------------------------------------------------------|--|
|                                      | Используйте эту форму, чтобы изменить адрес электронной почты, пароль или имя, вводимые при входе.                                                                                                    |                                                                                                    |  |
| Изменить мою информацию              | Веедите текуций пароль.<br>Заполните только поля ялементов, которые необходимо изменить. Поля, отмеченные зеездочкой, обязательны для заполнения.<br>Шающите обтопростир, изменетов, иси "Отменет нико по зареоцивии |                                                                                                    |  |
| Выбрать начальное приложение         | щелкните "Отпіравить изменения" или "Оттична" ниже по завершении.                                                                                                    |                                                                                                    |  |
|                                      | Текущий пароль:                                                                                                    | (Требуется для отправки изменений)                                                                                                    |  |
| Выбрать язык                         | Текущая эл. почта:                                                                                                    |                                                                                                    |  |
|                                      | Новая эл. почта:                                                                                                    |                                                                                                    |  |
|                                      |                                                                                                    | Это будет новый ID пользователя для корреспонденции.<br>Пример: johndoe@isinet.com                                                                                                    |  |
|                                      | Повторить ввод новой эл. почты:                                                                                                    |                                                                                                    |  |
|                                      | Новый пароль:                                                                                                    |                                                                                                    |  |
|                                      |                                                                                                    | Инструкции по работе с паролем<br>Должин быть не менее 8 симиолов (без пробелов) и содержать:<br>- как иниимуи цифор: 0 = 9<br>- как иниимуи 1 букленный символ, с учетом регистра<br>- как иниимуи 1 симпол: (@ # 5 % ^ () - ` () [] &_<br>Примор: Lawnorikemon                                                                   |  |
|                                      | Повторить ввод нового пароля:                                                                                                    |                                                                                                    |  |
|                                      | * Имя:                                                                                                    |                                                                                                    |  |
|                                      | • Фамилия:                                                                                                    |                                                                                                    |  |
|                                      | Средний инициал:                                                                                                    | (дополнительно)                                                                                                    |  |
|                                      | * Главная роль/Название:                                                                                                    | <b></b>                                                                                                    |  |
|                                      | • Предметная область:                                                                                                    | Другое 👻                                                                                                    |  |
|                                      | Использованное библиографическое<br>программное обеспечение:                                                                                                    | Выбор                                                                                                    |  |
|                                      | * Доп. вход/Доп. выход:                                                                                                    | <ul> <li>Получать обучающие материалы, уведомления, объявления<br/>и другие материалы по электронной почте.</li> <li>Не получать обучающие материалы, уведомления, объявления<br/>и другие материалы по электронной почте.</li> </ul>                                                                                              |  |
|                                      | Войти автоматически                                                                                                    | Выполнять вход автоматически.<br>© (Выберите, необходимо ли выполнять вход автоматически при каждом доступе к Web of Science. Для этой<br>функции используется технология cookie.)<br>Ø использую общий компьютеро или не хогуи выполнять вход автоматически<br>@ (Пользователям общих компьютеров следует выбрать этот параметр.) |  |
|                                      |                                                                                                    | Отправить изменения Отмена                                                                                                    |  |

Примечание: один раз в полгода необходимо заходить в свой профиль в сети организации, у которой есть подписка на Web of Science для подтверждения своей аффилиации.

Рекомендация: если Вы поменяли место работы, об этом следует сообщить в службу поддержки Web of Science. Для этого необходимо нажать на раздел в верхней правой части экрана «Справка» и выбрать из выпадающего списка вкладку «Служба поддержки пользователей» (при нажатии на которую открывается новая вкладка).